|          |   | 公教    | 人員 | 退休  | 、撫卹 | 整合   | 合平            | 臺操              | 作手              | 冊          | 目次            | •      |
|----------|---|-------|----|-----|-----|------|---------------|-----------------|-----------------|------------|---------------|--------|
| —        | ` | WebHR | 人た | ]資源 | 管理資 | 資訊系  | 系統員           | 資料維             | Ĕ護…             | •••••      | ••••          | •••••2 |
| <u>–</u> | ` | 全國公   | 教人 | 員退  | 休撫血 | 卫整台  | 合平雪           | 臺登入             | 方式·             | •••••      | • • • • • • • | 3      |
| Ξ        | ` | WebHR | 系統 | 起撫  | 資料匯 | 入公   | 、教人           | 員退              | 休撫血             | <b>P整合</b> | 平臺·           | ··4-12 |
| 四        | ` | 退撫給   | 與發 | 於放作 | 業   | •••• | •••••         | •••••           | • • • • • • • • | •••••      | •••••         | 13-14  |
| 五        | • | 年終與   | 三首 | 方慰問 | 金發放 | 文作業  | <b>≰</b>      | •••••           | • • • • • • • • | •••••      | •••••         | 15-18  |
| 六        | ` | 優惠存   | 款言 | 计息权 | 交對系 | 統…   | • • • • • • • | • • • • • • • • | ••••            | •••••      | •••••         | ••••19 |

# WebHR 人力資源管理資訊系統資料維護

(一)登入人事服務網(<u>https://ecpa.dgpa.gov.tw</u>)之 WebHR 人力資源管理資訊系統。

(二)至 WebHR 人力資源管理資訊系統/退休撫卹子系統/退休撫慰作業/退休人員資料維護,依 審定函內容確認本機關學校建立之退休、撫慰資料是否正確無誤。

(三)至 WebHR 人力資源管理資訊系統/退休撫卹子系統/撫卹作業/撫卹人員資料維護,依審定 函內容確認本機關學校建立之撫卹資料是否正確無誤。

| 🏉 WebHI      | R 人力資源管理資訊系            | 统 - Windows Internet Explorer                                                                                                    |                                                                                  |
|--------------|------------------------|----------------------------------------------------------------------------------------------------|----------------------------------------------------------------------------------|
|              | <b>Ř</b> W             |                                                                                                    | ☆<br>常手<br>一致的<br>二次<br>一致<br>一致<br>一致<br>一致<br>一致<br>一致<br>一致<br>一致<br>一致<br>一致 |
| 7            | 依戶                     |                                                                                                    |                                                                                  |
| 退日           |                        | <b>—————————</b> ———————————————————————————                                                                                     |                                                                                  |
|              |                        | 發佈日期 [1040609 ~ [1040709 系統類別 查詢                                                                                                 |                                                                                  |
| 57           | 新管理                    | 主旨 發佈日期時間                                                                                                    | 系統類別                                                                             |
| 2            |                        | ○彰化縣政府(376470000A)人員報到案件通知,請配合更新『待遇福利』之相關作業 104年07月09日 09時18分 待                                                                  | 湖福利                                                                              |
| 隠 退 蔵        | 医休意願調查                 | ○ 彰化縣政府(376470000A)人員報到案件通知,請配合更新『待遇福利』之相關作業 104年07月09日 09時05分 行                                                                 | ·通信和1                                                                            |
| 選選           | 基体撫慰作業 /               | 退休人員資料維護 000 A)人員報到条件通知,請配合更新『待遇福利』之相關作業 104年07月09日 000年7757 19<br>現代素件的系導作業 001 A)人員報到条件通知,請配合更新『待遇福利』之相關作業 104年07月09日 08時40分 待 | ·迪福和1                                                                            |
| 1 抽          | <sub>無</sub> 仰作業       | 月退休金作業 → 000.4.)人員報到条件通知,請配合更新『行通福利』之相關作業 104年07月00日 000時40分 待                                                                   | 通福利                                                                              |
| 22           | っ<br>ついて<br>で<br>一     | 退休報表<br>退休報表 12345678910                                                                                                    |                                                                                  |
| 5            |                        | X2112LM037W3                                                                                                    |                                                                                  |
| he           | 機護作業                   | ▲<br>●<br>●<br>●<br>多统公告                                                                                                    |                                                                                  |
| 售            | <b>揮輸作業</b>            |                                                                                                    |                                                                                  |
| 紡            | 記載表                    |                                                                                                    |                                                                                  |
| 臺            | 發銀優存核對作業               |                                                                                                    |                                                                                  |
| I            | 具                      |                                                                                                    | - 異動                                                                             |
| C WebHI      | R 人力資源管理資訊系            | 縦 - Windows Internet Explorer                                                                                                    |                                                                                  |
|              | Ru                     | たみにうたうないのです。     は、のので、のので、のので、のので、のので、のので、のので、のので、のので、のの                                                                        | マ<br>東手<br>(版政府-376470000A)                                                      |
| 退日           | 木撫卹 🔽                  | 退休撫卹>退休撫慰作業>退休人員資料維護                                                                                                    | WebHR-Web13:63                                                                   |
|              |                        |                                                                                                    | 系統處理:0毫秒                                                                         |
|              |                        | <u>回上頁</u> 儲存 刪除 複審 歷任職務 動獎章加發 領受人資料 核定函 公保優存核定函 報表列印 撫慰維護 附                                                                     | 件上傳                                                                              |
| 49           | 數管理                    |                                                                                                    |                                                                                  |
| 麗 退          | 基休意願調查                 |                                                                                                    |                                                                                  |
| 藏選調          | 【休撫尉作業                 | 身分證號 医心下注入 姓名 医心下 類別 退休                                                                                                    |                                                                                  |
| 軍            |                        | 人員區分 11 一般人員 職務編號 ▲010100 生日 # 1 1 1 1 1 1 1 1 1 1 1 1 1 1 1 1 1 1                                                               |                                                                                  |
| 拥            | 無叫/TF来                 | 職籍代碼 1061 兼職代碼 職稱                                                                                                    |                                                                                  |
| 資            | <b>發達作業</b>            | 人 昌 類 別 1 公務 人 昌 🔹 🗸 待遇表 財 🗛 (2001 公教 人 昌 俸 表                                                                                    |                                                                                  |
| ļļe          | 護作業                    | 官職等 [1] [1] [1] [1] [1] [1] [1] [1] [1] [1]                                                                                      | 確                                                                                |
| 傳            | <b>驿</b> 輸作業           | 現支俸點 0790 暫支俸(新) 最後俸(新)點 0790 (元) (元) (元) (元) (元) (元) (元) (元) (元) (元)                                                            | **                                                                               |
| 紡            | 計報表                    | 支給機關 376470000A 彰化縣政府                                                                                                    | 41                                                                               |
| 营            | 報優存核對作業                | 發放機關 ····                                                                                                    |                                                                                  |
|              | * <b>a</b>             | 通訊地址 Email Email                                                                                                    |                                                                                  |
|              | -A                     | 一一一一一一一一一一一一一一一一一一一一一一一一一一一一一一一一一一一一一                                                                                            |                                                                                  |
|              |                        |                                                                                                    | 心度使发                                                                             |
| 里安凯恩<br>本系統之 | 個人資料僅供作必要              | ASTREAT 于見至数 ASTREX 加加在AM 致得的政社能 的影响的 建亚亚的合称 在或具件                                                                                | AIRBOT                                                                           |
| 人爭貸料本系統之     | 管理之用,台端利用<br>個人資料時,請留意 |                                                                                                    |                                                                                  |
| 遵守個人<br>定,於使 | 資料保護法之相關規<br>用完畢後,儘速刪除 | 舊制     服務年資 [2]     年 [0]     月 [0]     核定年資 [2]     年 [2]     月 基數     5.5                                                      | - 75.97 💽                                                                        |
| 銷毀,避<br>生損害, | 免外洩,如有違法致<br>本總處將依法求償。 | <b>異動人員:</b> 一般主義者                                                                                                    |                                                                                  |

第2頁,共19頁

## 全國公教人員退休撫卹整合平臺登入方式

(一)登入人事服務網(<u>https://ecpa.dgpa.gov.tw</u>)。

- (二)以「自然人憑證」登入後,點選右下角「全國公教人員退休撫卹整合平臺」連結進入。
- (三)原始設定人事主管才有權限,其餘人事人員請以機關憑證授權後,才會在「A.人事資料填報及考 核」項下出現「全國公教人員退休撫卹整合平臺」。

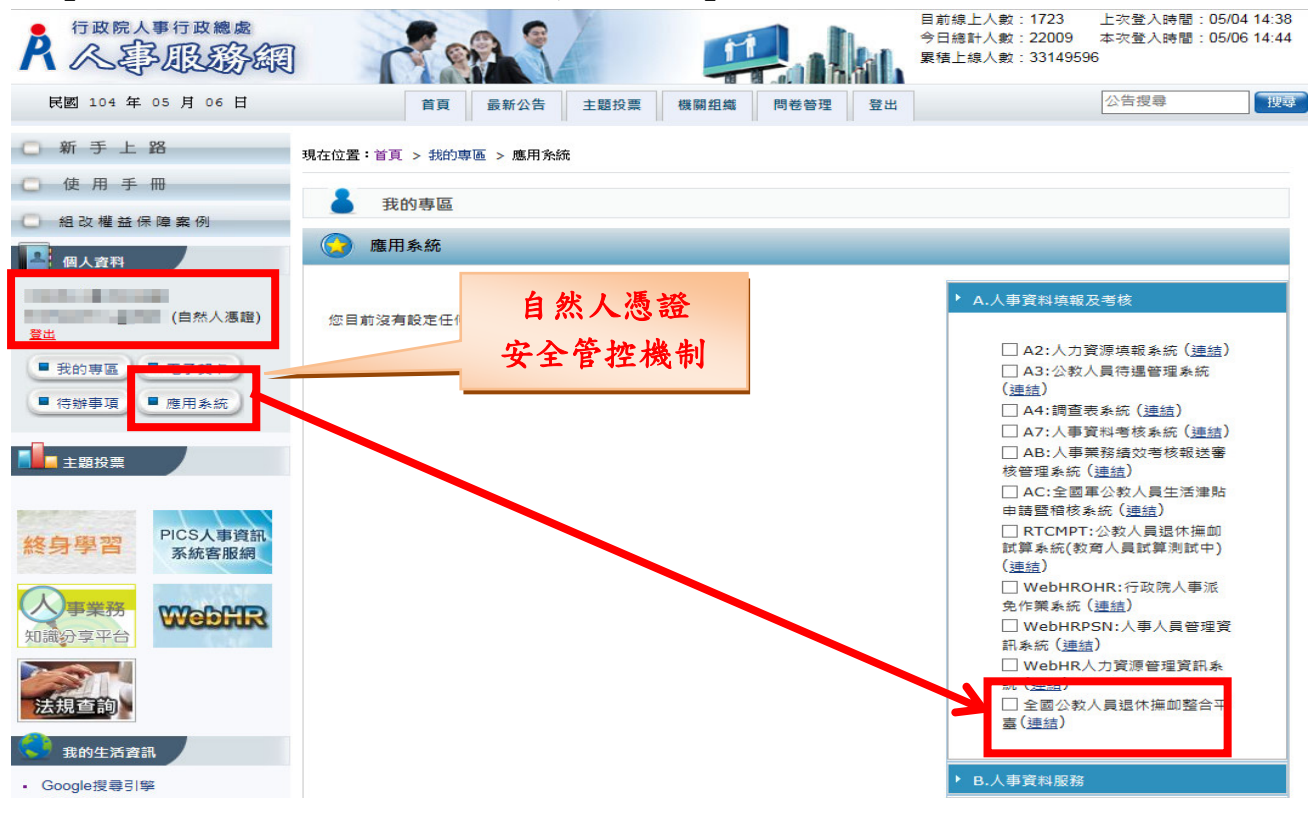

# WebHR 系統退撫資料匯入公教人員退休撫卹整合平臺

(一)WebHR 退撫資料確認完畢後,至整合平臺/核定資料匯入作業/依WebHR 資料匯入/退休案件 類別選取全部後,顯示之退撫人員全選,即可匯入勾選資料。

| 🧭 核定資料匯入作業 - 退休撫卹管理:               | 条統 - Windows              | Internet Ex             | plorer                             |                                        |            |                                                                                                    |            |          | - 6 .                |
|------------------------------------|---------------------------|-------------------------|------------------------------------|----------------------------------------|------------|----------------------------------------------------------------------------------------------------|------------|----------|----------------------|
| 🚱 🔵 🗢 🙋 https://retire.dgpa        | .gov.tw/Retirep           | latform/0               | therImport                         |                                        | <b>-</b> ₽ | 4 🗙 🕨 B                                                                                                    | ing        |          | <del>ب</del> م       |
| 檔案(F) 編輯(E) 檢視(V) 我的最              | 愛(A) 工具(T)                | 說明(H)                   |                                    |                                        |            |                                                                                                    |            |          |                      |
| 🚖 我的最愛 🛛 🍰 🕨 建議的網站・                | • 🙋 網頁快訊[                 | 圖庫▼                     |                                    |                                        |            | _                                                                                                    |            |          |                      |
| 🏉 核定資料匯入作業 - 退休撫卹管理                | <b>条統</b>                 |                         |                                    |                                        | 🙆 - 6      | ) - 🗆 🧯                                                                                                    | 匯入的資源      | 料可以      | ) <del>-</del> @ - " |
|                                    | 公教                        | 人員                      | <b>東</b> 卹整合                       | 平臺                                     |            |                                                                                                    | 由此查        | 詢        |                      |
| 核定資料匯入作業<br>退休基本資料維護作業<br>發放機關設定作業 | 現在位置:<br>(<br>依銓敍部資       | <b>貧貢 &gt;核分</b><br>料匯入 | 至 <mark>資料匯人作業</mark><br>依WebHR資料图 | 2<br>彰1<br>祗<br>武<br>依<br>備<br>案<br>資料 | 上縣政府<br>匯入 | ▼ 李念                                                                                                    | 穎 - 服務機關構) | 退撫管支     | -公務   登出<br>查詢已匯入 :  |
| 退休撫卹查驗系統                           |                           |                         |                                    |                                        | 銓敍部匯入資料    |                                                                                                    |            |          |                      |
| 退撫給與發放作業 🔹                         | 發放機關                      |                         | 37647000                           | 0A                                     | 彩化縣政府      |                                                                                                    |            |          |                      |
| 年終與三節慰問金發放作業 🗉                     | 退休窓件類                     | <b>3</b>                |                                    |                                        |            |                                                                                                    |            |          |                      |
| 優惠存款計息校對系統                         | 点/\38\字母                  |                         | Ξ <u></u> Ξ Ξ Ρ                    |                                        |            |                                                                                                    |            |          |                      |
| 主管機關授權所屬作業                         | 38777 89 <del>7</del> 900 |                         |                                    |                                        |            |                                                                                                    |            |          |                      |
| 銓敘業務網路作業系統                         | 匯入已勾選人                    |                         |                                    |                                        |            |                                                                                                    |            |          |                      |
| 4                                  | 2 全選                      | 操作                      | 退休類別                               | 機關代碼                                   | 機關名稱       | 身分證                                                                                                    | 號 姓名       | 職稱       | 生效日期                 |
|                                    |                           | 查看                      | 撫慰                                 | 376470000A                             | 彰化縣政府      | $\sum_{i=1}^{N(M)} \sum_{j=1}^{M(M)} a_{ij}^{(M)} = \sum_{i=1}^{M(M)} a_{ij}^{(M)} = \sum_{i=1}^{M(M)} a_{i$ |            | 3. N. B. | 100707               |
|                                    | E                         | 查看                      | 退休                                 | 376470000A                             | 彰化縣政府      | Constant State                                                                                                    | 5 2.23     | 1500     | 12-22-6-6            |

(二) 匯入後的資料如需要修改,至整合平臺/退休基本資料維護作業操作,WebHR 系統資料併請修 改確認無誤。

| 🏉 - 退休撫卹管理系統 - Windows Int    | ernet Explorer    |                                                      |              |        |            |                  |           |
|-------------------------------|-------------------|------------------------------------------------------|--------------|--------|------------|------------------|-----------|
| 🕥 🗢 🙋 https://retire.dgpa     | .gov.tw/Retirepla | tform/OtherRetire/Detail/A111036553                  | }?DataType=1 | - 🔒 ++ | 🗙 🕨 Bing   |                  |           |
| 檔案(F) 編輯(E) 檢視(V) 我的最         | :愛(A) 工具(T)       | 說明(H)                                                |              |        |            |                  |           |
| 😭 我的最爱 🛛 🍰 🕨 建議的網站 🕇          | • 🔊 網頁快訊圖         | 庫 ▼                                                  |              |        |            |                  |           |
| 🏉 - 退休撫卹管理系統                  |                   |                                                      | Ô            | - 🖾 -  | 🖃 🖶 🕶 網    | ē頁(P) ▼ 安全性(S) ▼ | - 工具(0) - |
|                               | 公教人               | 員<br>休撫卹整合平臺                                         |              |        |            |                  | N/W       |
| <u>核定資料匯入作業</u><br>退休基本資料維護作業 | 現在位置: <b>首</b> ]  | 頁 >退休基本資料維護作業                                        | 彰化縣政府        |        | ▼ 李念穎 -    | 服務機關構退撫智         | 管理者-公别    |
| 發放機關設定作業                      | 返回 信              | 諸存                                                   |              |        |            |                  |           |
| 退休撫卹查驗系統                      |                   |                                                      | 甘未愛          | sdei   |            |                  |           |
| 退撫給與發放作業 🔹                    | 身份證字號             | ang se ang se an an an an an an an an an an an an an |              | হৰণ    | 传来另门       | .***             |           |
| 年終與三節慰問金發放作業 📱                | 11 14 TT 분명       |                                                      |              |        | E 7 2 + 6  |                  |           |
| 優惠存款計息校對系統 ■                  | 出生日期              | [[[]]]                                               |              |        | 是召局中国      | <b>四</b> 人       |           |
| 主管機關授權所屬作業                    | 退休生效日             | 2 177472                                             |              |        | 是否因公復      | 島病 否▼            |           |
| 銓敘業務網路作業系統                    | 条所/單位             | 1                                                    |              |        | 是否無工作<br>力 | 「能 否▼            |           |
|                               | 職稱                | 1020                                                 |              |        | 兼職職稱任      | <b>弋碼</b>        |           |
|                               | 退休發放機<br>關        | 376470000A 彰化縣政府                                     |              |        |            |                  |           |
|                               | 三節發放機             | 376470000A 彰化縣政府                                     |              |        |            |                  |           |

第4頁,共19頁

(三)資料匯入完成後,系統每月1日會自動送交查驗人員(退休、撫卹、撫慰)名單至七家查驗機關, 各機關學校可於每月5日上該系統進行退休撫卹查驗結果查詢。

|                | 公教人員<br>退休撫卹整      | 合平臺                               |                       |
|----------------|--------------------|-----------------------------------|-----------------------|
| 核定資料匯入作業       | 彰化縣政府              | ▼ 李念穎 - 服務機關構退撫管理者-公務 ┃ <u>登出</u> | 目前線上人數:1人             |
| 退休基本資料維護作業     | C 最新消息 Latest news |                                   | 累計瀏覽人數:288人           |
| 發放機關設定作業       |                    | 消息分類: 全部消息 ▼                      | 常用連結 Useful Links     |
| 退休撫卹查驗系統       | 很休撫創査驗結果查詢         | more                              | 2.000 (A) (A) (A) (A) |
| 退撫給與發放作業       | 問與答維護              | more                              | • 網站說明                |
| 年終與三節慰問金發放作業 🗉 |                    |                                   | • 銓敘業務網路作業系編          |
| 優惠存款計息校對系統     |                    |                                   |                       |
| 主管機關授權所屬作業     |                    |                                   |                       |
| 銓敘業務網路作業系統     |                    |                                   |                       |
|                | 功能清單               |                                   |                       |
|                | C 熱門問答 Latest news |                                   |                       |
|                |                    | <u>客服Q&amp;A訊息專區</u> 問與答分類:全部問答 ▼ |                       |

(五)依「個人」查詢

|                                                      | 公教人員<br>退休撫卹整合                                                          | 合平 臺                     |                                                                         |
|------------------------------------------------------|-------------------------------------------------------------------------|--------------------------|-------------------------------------------------------------------------|
| 核定資料匯入作業<br>退休基本資料維護作業<br>發放機關設定作業<br>教習人員現休准前等理系统 ♪ | <b>查詢</b> 104年 第1期 <b>化</b>                                             | 大個人 查                    | · · · · · · · · · · · · · · · · · · ·                                   |
| 退休描 <u>如重</u> 驗系統<br>退描給與發放作業 ><br>年給與三節感問全發放作業 >    | <ul> <li>查詢方式</li> <li>●依個人○依查驗機</li> <li>身分證號</li> <li>服務機關</li> </ul> | i關<br>姓名:                |                                                                         |
| 侵患存款时息校到系統<br>月退休金及月撫慰金資料報送,<br>勞保局作業<br>管理平台        | 狀態 □異常資料(說明)                                                            | <b>查驗項目</b><br>戶政<br>入出境 | <b>異常條件</b><br>特殊記事(1死亡、2宣告死亡、3喪失國籍、4遷出國外)<br>出境日期大於入境日期或入境日期為空:表示人不在國內 |
| 主管機關授權所屬作業<br>銓紋業務網路作業系統                             |                                                                         | 司法裁判<br>司法通緝<br>公保       | 案由有值:例如偽造文書、妨害名譽<br>案由有值:例如竊盜、赌博<br>投保日期有值                              |
|                                                      | 查驗資料異常條<br>件說明                                                          | 健保<br>勞保<br>法務通緝         | 加保日期或退保日期有值<br>最近異動別有值:例如加保、退保、變更、薪調<br>通緝始日,時效有值                       |
|                                                      |                                                                         | 法務紙權                     | 褫懽始日,時效有值                                                               |

(六)查驗資料異常條件說明:

- 1、 户政:特殊記事(1死亡、2宣告死亡、3喪失國籍、4遷出國外)
- 2、 入出境:出境日期大於入境日期或入境日期為空:表示人不在國內
- 3、 司法裁判:案由有值:例如偽造文書、妨害名譽
- 4、 司法通緝:案由有值:例如竊盜、賭博
- 5、 公保:投保日期有值
- 6、健保:加保日期或退保日期有值
- 7、 勞保:最近異動別有值:例如加保、退保、變更、薪調
- 8、 法務通緝:通緝始日,時效有值
- 9、 法務褫權: 褫權始日, 時效有值

第5頁,共19頁

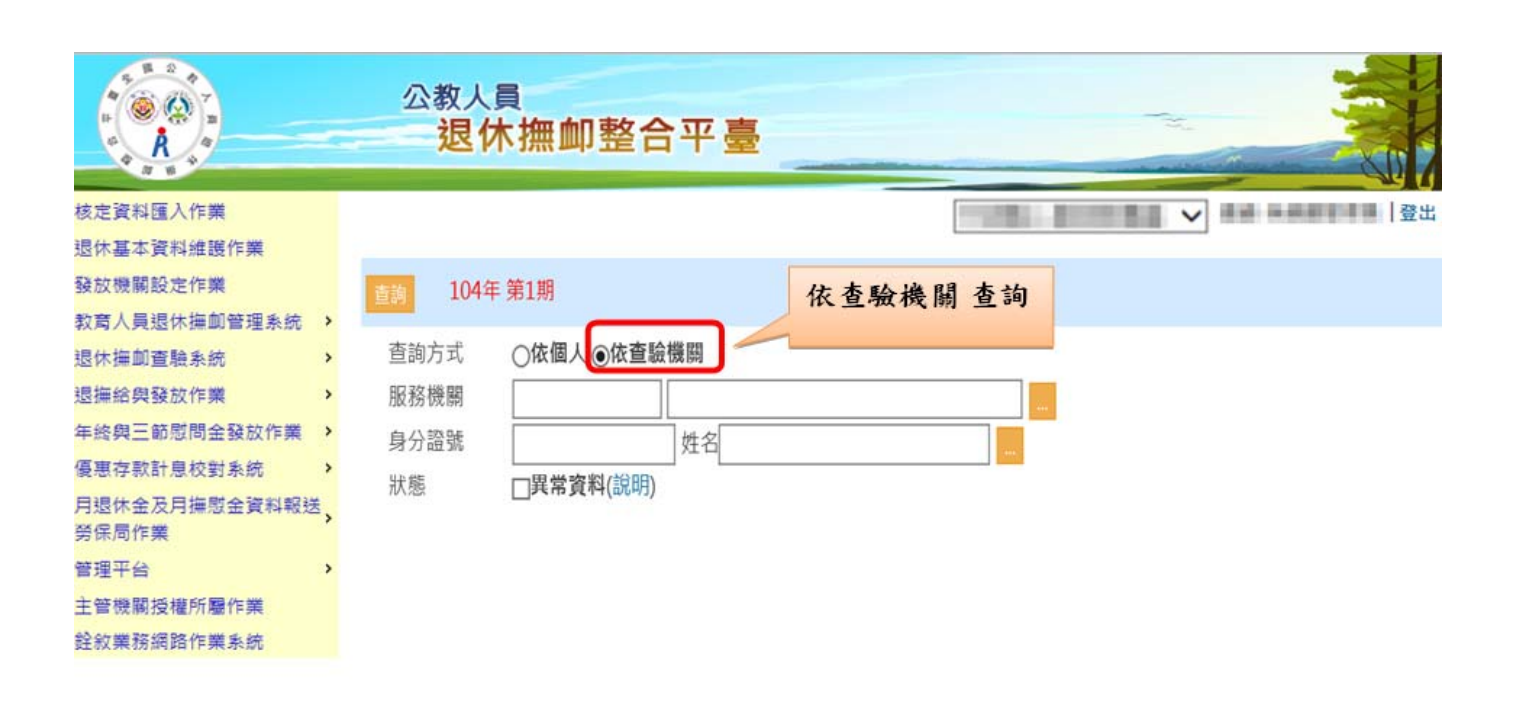

|                         | 公教<br><mark>狠</mark> | ∖員<br>休撫卹蟿  | 合平                 | ŧ        |              |             |      |      |
|-------------------------|----------------------|-------------|--------------------|----------|--------------|-------------|------|------|
| 核定資料匯入作業                |                      |             |                    |          |              | C. BUILDING | V    |      |
| 退休基本資料維護作業              | 70 ED                | 104年 第1期    |                    |          |              |             |      |      |
| 發放機關設定作業                | <b>古油方式</b>          | ○佐個人⊚佐      | <b>库 1合機 (3</b> )  |          |              |             |      |      |
| 教育人員退休撫卹管理系統 🔸          | 服務機關                 |             | IIII. 40X UNE 19+9 |          |              |             |      |      |
| 退休撫卹查驗系統                | 身分證號                 |             | 姓名                 |          |              |             |      |      |
| 退撫給與發放作業 → 狀態 □異常資料(說明) |                      |             |                    |          |              |             |      |      |
| 年終與三節慰問金發放作業            | 戶政人出境                | 司法裁判 司法通    | 組 公保 健             | 保 勞保 法務通 | 錮 法務褫權       |             |      |      |
| 優惠存款計息校對系統 >            | 眷/遺                  | 身分證號        | 姓名                 | 婚姻狀況     | 配偶姓名         | 特殊記事        | 記事日期 | 轉入日期 |
| 月退休金及月撫慰金資料報送           |                      | A301140246  | 福泉江                | 有偶       | 101199-00123 |             |      |      |
| 勞保局作業                   |                      | ABOOKRESS   | 市山田                | 有偶       | 間後之          |             |      |      |
| 管理平台 >                  |                      | VECOSIZINES | 間には                | 有偶       | 用利           |             |      |      |
| 主                       | -                    | A304582728  | 0.00               | 有偶       | 用出进          |             |      |      |
| 能 化登職機關 宣詞              |                      | A200106582  | 14:52              | 有偶       | 82.98.10     |             |      |      |
| 户政資料                    |                      | A200125494  | 的路線                | 喪偶       |              |             |      |      |
|                         | -                    | A200560107  | 学業の                | 有偶       | 20.00.00     |             |      |      |
|                         |                      | A208994234  | 化均衡                | 有偶       | 發展光          |             |      |      |
|                         |                      | A2028479133 | 王朝间                | 未婚       |              |             |      |      |
|                         |                      | A210155051  | 18140.02           | 有偶       | 外银网          |             |      |      |

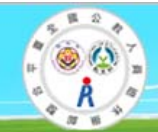

#### 公教人員 退休撫卹整合平臺

#### 核定資料匯入作業

| 核定資料匯入作業                  |                      |          |           |              | × •     |      |
|---------------------------|----------------------|----------|-----------|--------------|---------|------|
| 退休基本資料維護作業                | THE SHOT             | 104年第1月  | 8         |              |         |      |
| 發放機關設定作業                  | Super-               | 1014 227 |           |              |         |      |
| 教育人員退休撫卹管理系統 >            | <b>查</b> 詞万式<br>服務機關 | 〇依個人(    | ●依章鞁機關    |              |         |      |
| 退休撫卹查驗系統                  | 身分證號                 |          |           |              |         |      |
| 退撫給與發放作業 >                | 狀態                   | □異常資料    | 4(說明)     |              |         |      |
| 年終與三節慰問金發放作業 >            | 戶政 入出場               | 司法裁判司    | 法通緝 公保 健保 | 勞保 法務通緝 法務補權 |         |      |
| 優惠存款計息校對系統 >              | 身分                   | 證號       | 姓名        | 最後一次出境日期     | 入境日期    | 轉入日期 |
| 月退休金及月撫慰金資料報送             | ALRI                 | 40046    | 福井正       | 1020713      | 1020717 |      |
| 勞保局作業                     | ALER                 | 62312    | 88.00     | 0741016      | 0741028 |      |
| 管理平台 >                    | ALLS                 | 18,758   | 10小田      | 1020619      | 1020912 |      |
| 主管機關授權所屬作業                | ALES                 | H9877    | 8.4.10    | 1030722      | 1030802 |      |
| <sup>2</sup> 优本险选剧本词      | ALIE                 | 132630   | 2.11.02   | 0930809      | 0930902 |      |
| <b>瓜旦烟</b> 俄酮 旦回<br>入山连答封 | ALEN                 | 115497   | mand      | 0910225      | 0910308 |      |
| 八山現貝州                     | A194                 | 10.27.28 | 生活的       | 1030326      | 1030330 |      |
|                           | A104                 | 177473   | 3.8.7     | 1030710      | 1030721 |      |
|                           | A130                 | 185343   | 89.87.10  | 0921007      | 0921013 |      |
|                           | A1219                | 07422    | #42.01    | 1030627      | 1030719 |      |

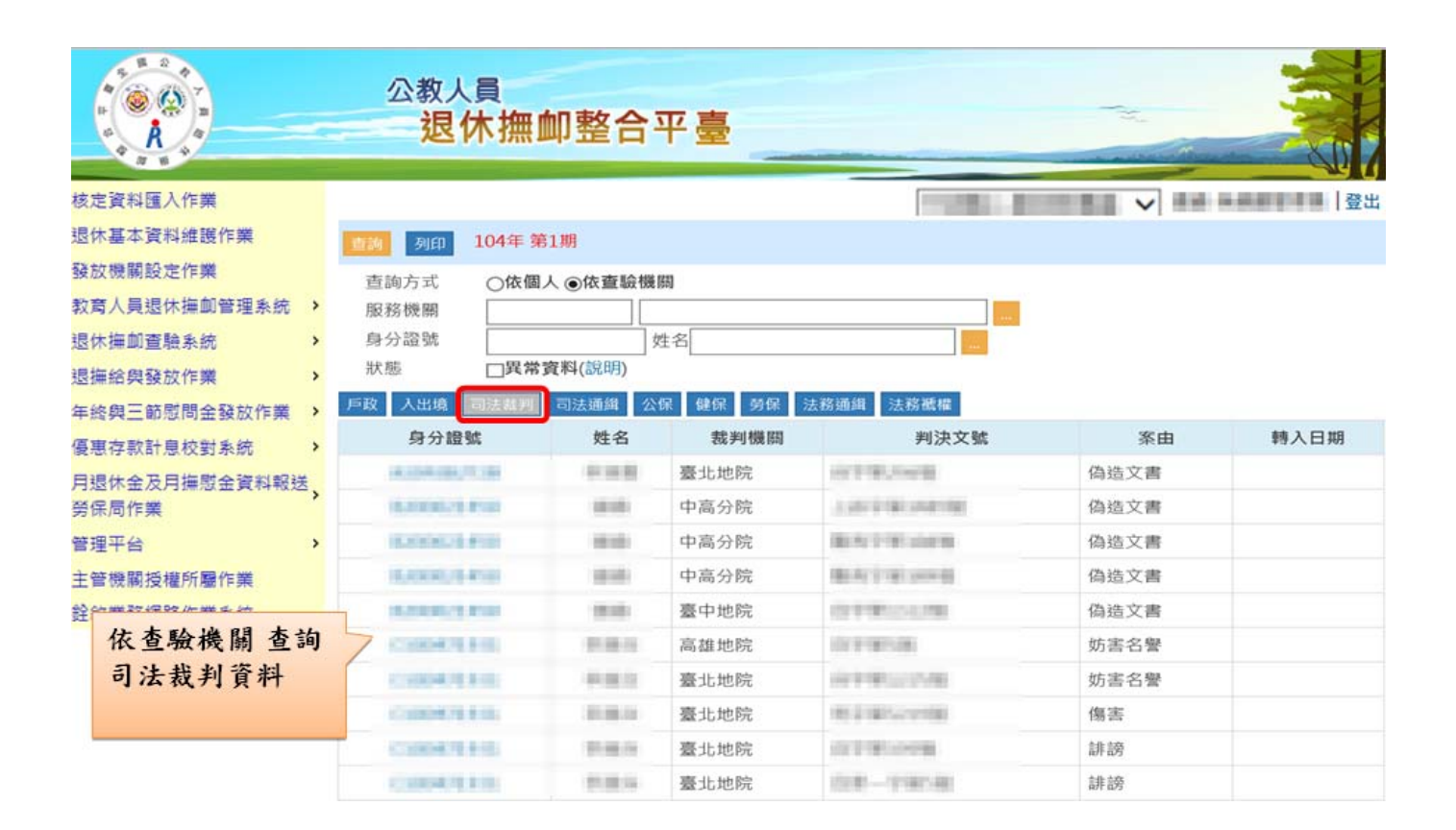

|                        | 公教人員<br>退休撫血 | 即整合平臺               |           |                  |                                         |  |  |
|------------------------|--------------|---------------------|-----------|------------------|-----------------------------------------|--|--|
| 核定資料匯入作業               |              |                     |           | THE R. LEWIS CO. | ✔ ■ ■ ■ ■ ■ ■ ■ ■ ■ ■ ■ ■ ■ ■ ■ ■ ■ ■ ■ |  |  |
| 退休基本資料維護作業             |              |                     |           |                  |                                         |  |  |
| 發放機關設定作業               | 104年 第1期     | <b>直</b> 詞 104年 第1期 |           |                  |                                         |  |  |
| 教育人員退休撫卹管理系統 >         | 查詢方式 ○依個人    | ◉依查驗機關              |           |                  |                                         |  |  |
| 退休撫卹查驗系統 >             |              |                     |           |                  |                                         |  |  |
| 退撫給與發放作業 >             | 身分證號         | 身分證號 姓名 姓名          |           |                  |                                         |  |  |
| 年終與三節慰問金發放作業 >         | 狀態 □異常資      | 料(說明)               |           |                  |                                         |  |  |
| 優惠存款計息校對系統 >           | 戶政 人出境 司法裁判  | 司法通緝 公保 健保          | 勞保 法務通緝 氵 | 去務褫權             |                                         |  |  |
| 月退休金及月撫慰金資料報送<br>勞保局作業 | 身分證號         | 姓名                  | 通緝始日      | 通緝時效             | 轉入日期                                    |  |  |
| 管理平台 いったていれる           | 2 + 11       |                     | 查無任何話     | 錄                |                                         |  |  |
| 主管機關授權                 | 開 查詢<br>資料   |                     |           |                  |                                         |  |  |

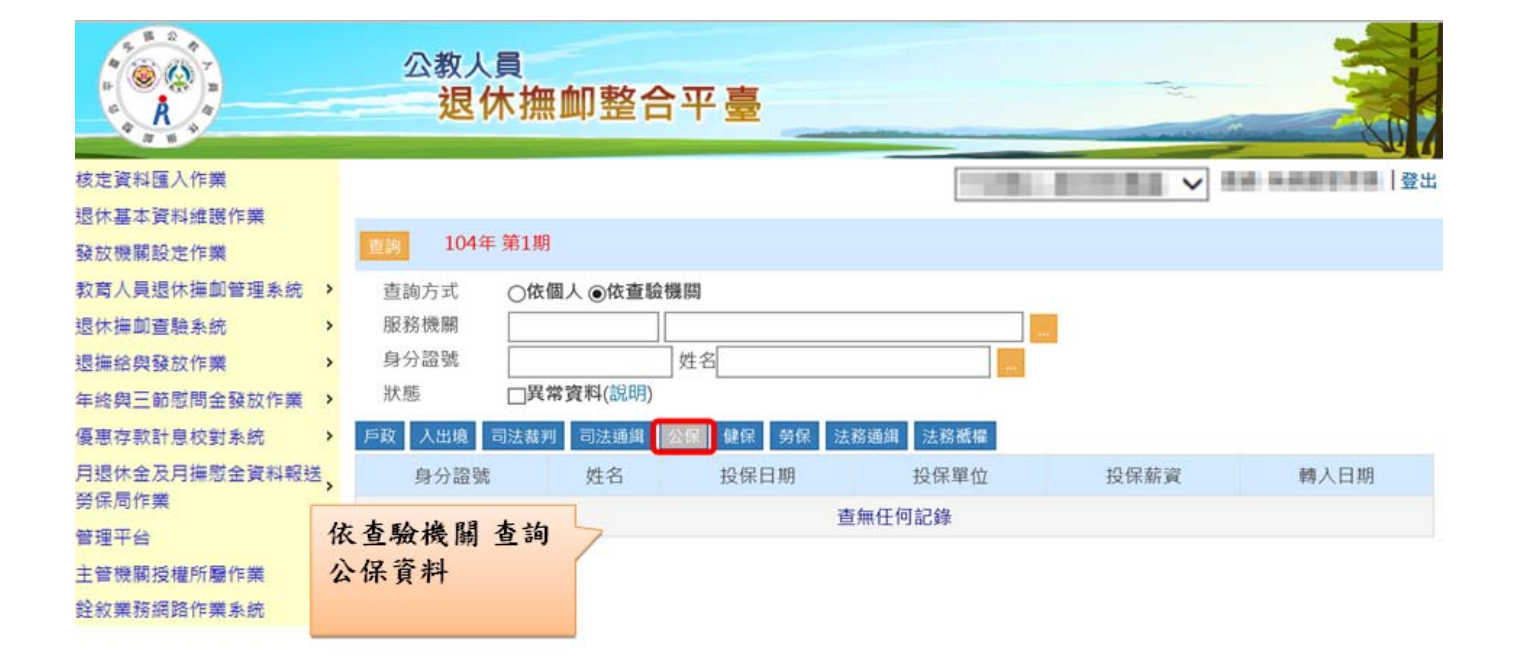

| A                              | 公教人員<br>退休撫卹整合平臺                    |                                      |
|--------------------------------|-------------------------------------|--------------------------------------|
| 核定資料匯入作業                       |                                     | ···································· |
| 退休基本資料維護作業<br>發放機關設定作業         | <b>直詞</b> 104年 第1期                  |                                      |
| 教育人員退休撫卹管理系統 >                 | 查詢方式 <b>○依個人 ◎依查驗機關</b>             |                                      |
| 退休撫卹查驗系統                       |                                     |                                      |
| 退撫給與發放作業                       |                                     |                                      |
| 年終與二節感問金發放作業 ><br>傳車左軟計自校對系統 > | 戶政 入出境 司法裁判 司法通緝 公保 健保 勞保 法務通緝 法務紙權 |                                      |
| 月退休金及月撫慰金資料報送                  | 身分證號 姓名 加保日期 退保日期 身分別 統一編號 投保單位     | 2前三碼 投保單位名稱 轉入日期                     |
| 勞保局作業                          | 依查驗機關 查詢 查無任何記錄                     |                                      |
| 管理平台<br>主管機關授權所屬作業             | 健保資料                                |                                      |
| 銓叙業務網路作業系統                     |                                     |                                      |

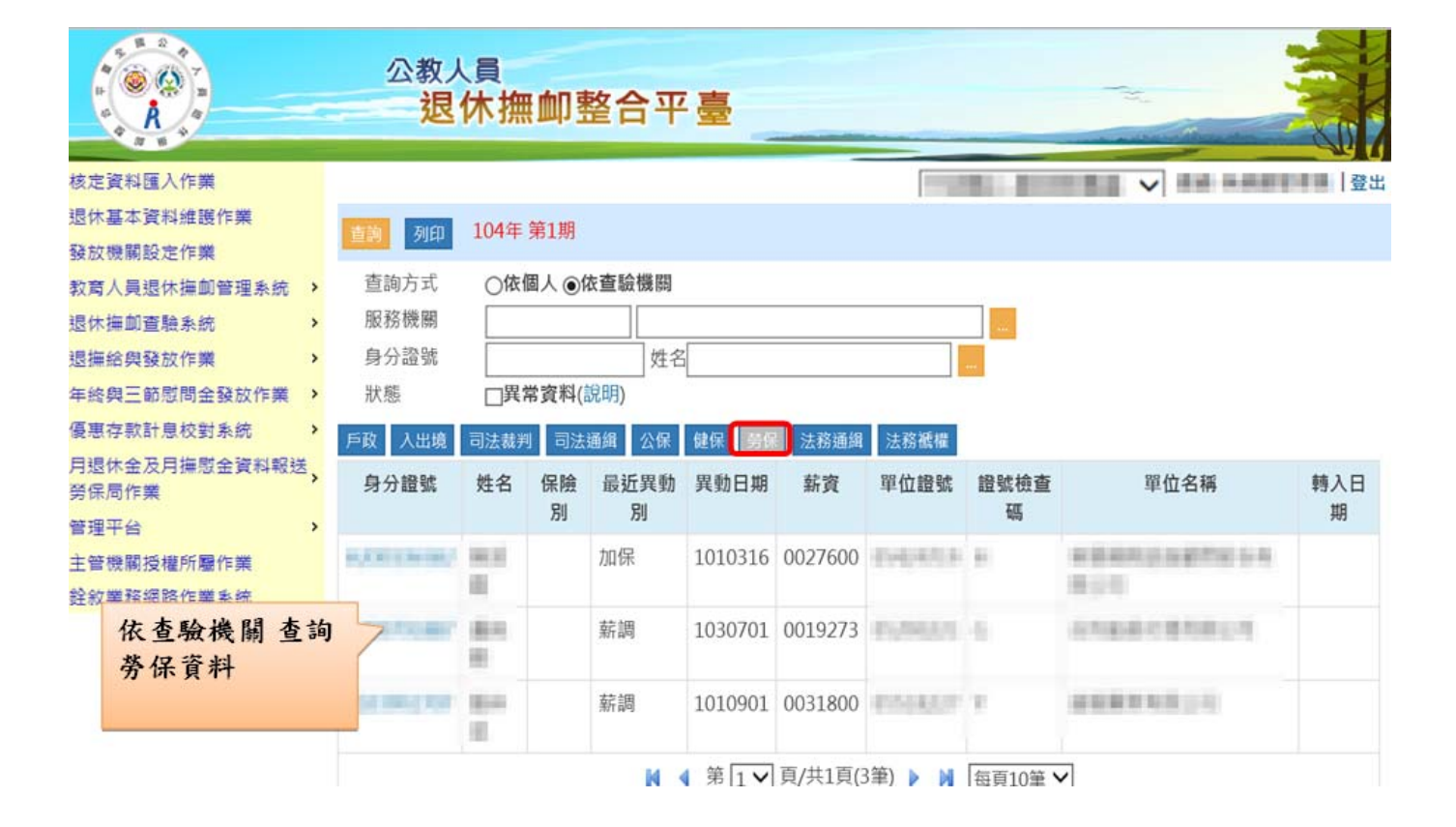

|                                       | 公教人員<br>退休撫                   | 卹整合平臺           |                |                               |      |
|---------------------------------------|-------------------------------|-----------------|----------------|-------------------------------|------|
| 核定資料匯入作業                              |                               |                 |                | THE REAL PROPERTY AND INCOME. |      |
| 退休基本資料維護作業<br>發放機關設定作業                | <b>直該</b> 104年 第1期            |                 |                |                               |      |
| 教育人員退休撫卹管理系統 ><br>退休撫卹查驗系統 >          | 查詢方式 〇 <b>依個</b> 服務機關<br>身分證號 | 人 <b>●依查驗機關</b> |                |                               |      |
| 退/#給與發放作業 ><br>年終與三節慰問金發放作業 >         | 狀態 □異常                        | 資料(說明)          |                |                               |      |
| 優惠存款計息校對系統 >                          | 戶政 人出境 司法裁判                   | 司法通緝公保健的        | ¥ 劳保 法務連組 法    | 務截權                           |      |
| 月退休金及月撫慰金資料報送 <mark>,</mark><br>勞保局作業 | 身分證號                          | 姓名              | 通緝始日<br>香無任何記: | 通緝時效                          | 轉入日期 |
| 管理平台 ><br>主管機關授權所屬作業<br>銓紋業務網路作業系統    | 依查驗機關<br>法務通緝資                | 查詢<br>料         |                |                               |      |

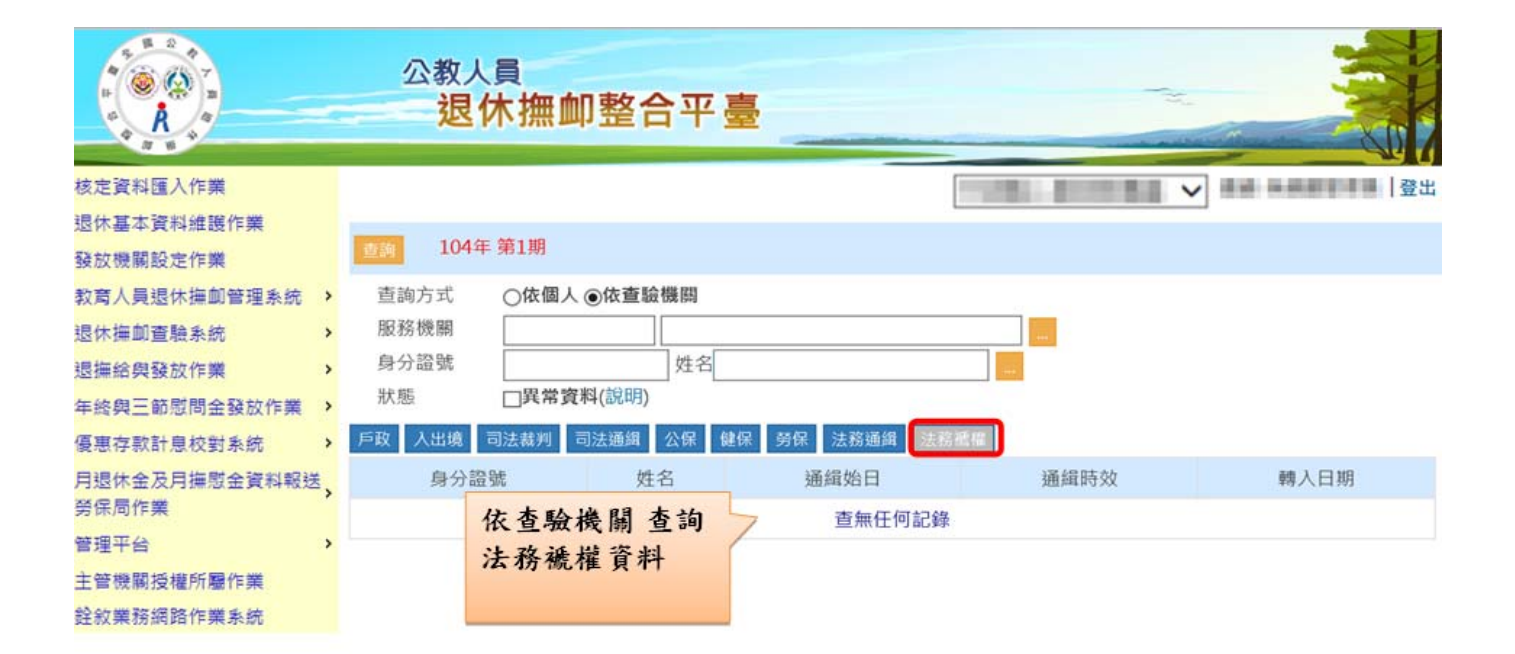

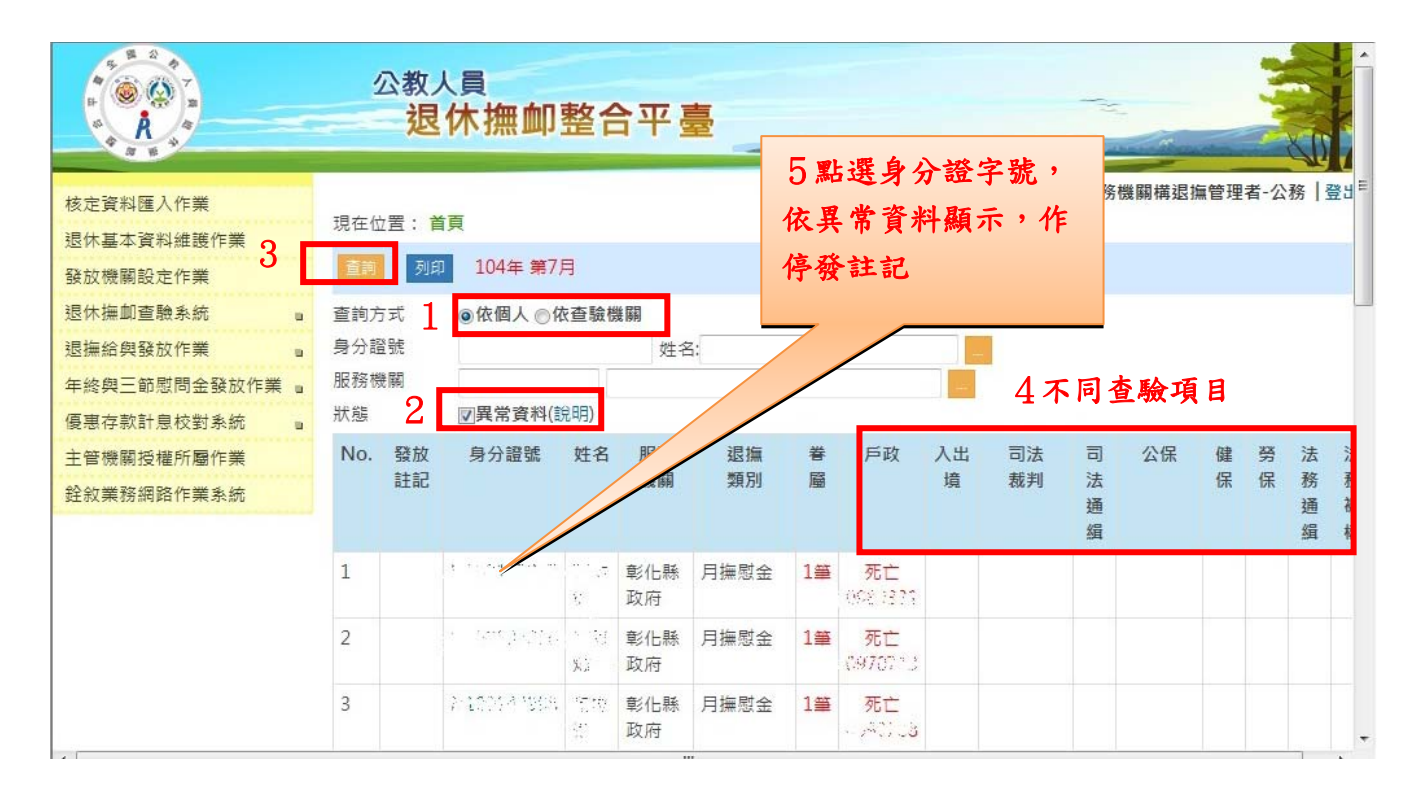

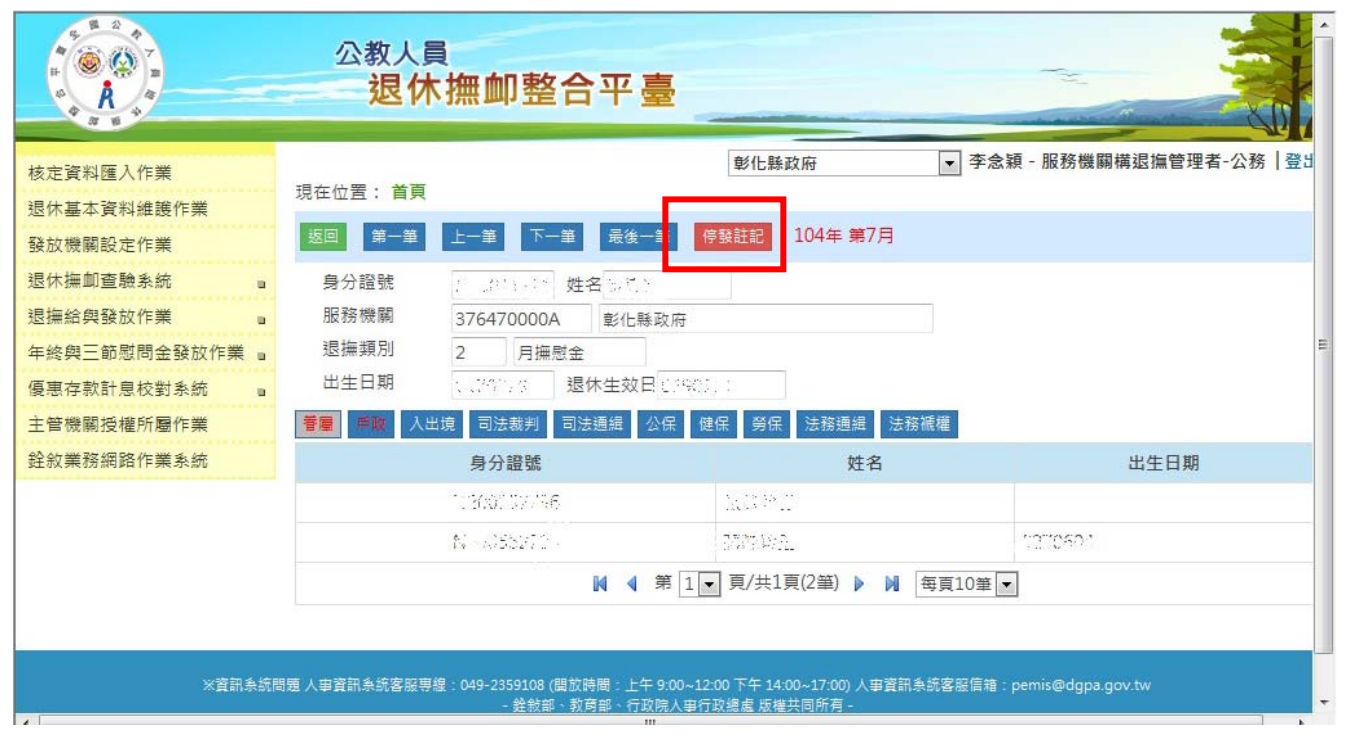

|                                          | 公教人員 退休 撫                  | 卹整合平臺                                                |                   |           |             |            |
|------------------------------------------|----------------------------|------------------------------------------------------|-------------------|-----------|-------------|------------|
| 核定資料匯入作業<br>退休基本資料維護作業                   | 現在位置: 首頁                   | : 第7日                                                | 彰化縣政府             | ▼ 李念穎 - 服 | 務機關構退撫管理者-公 | ː務│登出<br>⋿ |
| 發放機關設定作業<br>退休撫卹查驗系統 a                   | 身分證號 / .                   | 36-011-31 姓名[27-13]                                  | 依共常資幣       作停發註詞 | 斗縯不,<br>こ |             |            |
| 退 課給與發放作業 ■<br>年終與三節慰問金發放作業 ■            | 服務機關 37<br>退撫類別 2<br>出生日期  | 6470000A 彰化縣政府                                       |                   |           |             |            |
| 食患仔款可息仪到系統 ■<br>主管機關授權所屬作業<br>经約業務細路作業多統 | 停發註記<br>1)月退休金             |                                                      |                   |           |             |            |
| ST UK SK UN HABELLE SK AREN              | 停發原因<br>停發原因說明<br>在BBER日期間 | 請選擇                                                  |                   |           |             |            |
|                                          | 伊強原囚期間     ○) 日 塩 局      ◆ | <ul> <li>● 停頓(起 22</li> <li>● 停再發 (停再發日期:</li> </ul> | 2 )<br>停再發原因說     | 明:        | )           |            |
|                                          | 2) 闩 惩 应<br>停發原因<br>停發原因說明 | 請選擇    ▼                                             |                   |           |             |            |
| ۲                                        | 停發原因期間                     | ◎ 停發(起 〕 〕<br>‴                                      | )                 |           |             | -          |

退撫給與發放作業

|                                        | 公教人員<br>退休撫卹整合平臺                                                                          |
|----------------------------------------|-------------------------------------------------------------------------------------------|
| 核定資料匯入作業<br>退休基本資料維護作業                 | 彰化縣政府     求合類 - 服務機關構退撫管理者-公務   登     現在位置:首頁 >退撫給與發放作業 >發放作業                             |
| 發放機關設定作業                               | <b>當期查驗確認</b> 產製發放資料 查驗檢核 列印通知單 列印發放清冊 查詢發放資料 發放碼                                         |
| 退休撫卹查驗系統                               | ■ 查製及列印條件:                                                                                |
| 退撫給與發放作業                               |                                                                                           |
| 年終與三節慰問金發放<br>優惠存款計息校對系統<br>主管機關授權所屬作業 | 0A 彰化勝政府<br>身分證號 ○ 身分證號 ○ 生效日 ○ 出生日 ○ 死亡日                                                 |
| 銓敘業務網路作業 <b>条</b> 統                    | 女資料匯入作業     期別:2       参數設定作業     彰仁縣政府       統計報表     到:       發放情形     全部 ○ 登放 ○ 停發 請選擇 |
|                                        | 異動註記 □ <b>只列出有異動註記</b>                                                                    |
|                                        | 產生EXCEL                                                                                   |

|         |                                   | _                   |          |              | x             | ~             | e r               | 까         |              |          |          |     |      |                  |          | ·               | AF 4   | -5 -#    |
|---------|-----------------------------------|---------------------|----------|--------------|---------------|---------------|-------------------|-----------|--------------|----------|----------|-----|------|------------------|----------|-----------------|--------|----------|
|         | 產製發放資料之                           |                     |          | •            |               |               | •                 |           |              |          |          |     |      |                  |          | 1 N N           | 發合     | 平重       |
|         | 前,須先點選此                           |                     |          |              |               |               |                   |           |              |          |          |     |      | 以Exe             | ce1檔     | 含案格式            | č.     |          |
|         | 鈕,意表已確認                           |                     |          |              |               |               |                   |           |              |          |          |     |      | 供下               | 載,       | 按此鈕             | •      |          |
|         | 過此期之查驗資                           |                     |          |              |               | _             |                   |           |              |          |          |     |      | 會                | 併鎖       | 定此其             |        |          |
|         | 料,對於查驗異                           | 產業                  | 製所望      | 医年           | 度             | •             |                   |           |              |          |          |     |      | 之發;              | 放功       | 能,要             |        |          |
|         | 常資料(如下頁說                          | 期》                  | 刘、至      | 资放           | 類》            | 列             |                   | WORL      | )檔室          | 格式       |          |     |      | 解銷               | 雪至       | 「解除             |        |          |
|         | 明)已做相關處置                          | 之                   | 资放了      | 資料           | 0             |               | 供                 | 下載        | 1 GA 21      | 10 24    | -        | _   |      | 銷定               | 作業       | 1 0             | X      |          |
| 核       | (停發設定)。                           |                     |          |              |               |               |                   | 1 -17     | ` <u> </u>   |          |          | 7/  | 4    |                  |          | _               |        | 登出       |
| 退       | 休基本貞科雜哉作素                         | 見在位首                | <u> </u> | > <u>3</u> b |               | <u>439777</u> | 乍業 > 3            | 發放1.      |              | 3        |          |     |      |                  |          |                 |        |          |
| 發       | 放機關設定作業                           | 當期查驗                | 確認       | 產製           | 發放資           | 料             | 重驗檢核              | 列         | 印通知單         | 列印       | 發放清冊     | 查詢  | 發放資料 |                  |          |                 | -53    | 放確認      |
| 教       | 育人員退休撫卹管理系統 →                     | 產製及列                | 印條件:     |              |               | /             |                   |           |              |          |          |     |      |                  |          |                 |        |          |
| 泥       | (法 # 創 查 驗 多 統                    | 領取類別                | F        | 目退休          | 金 <b>&gt;</b> |               | 人                 | 員別:       | 請選擇          | ~        |          |     | _    |                  |          |                 |        |          |
| 退       | 撫給與發放作業                           | 發放年度                | 1        | 04           |               | 期別:           | 1                 | ~         |              |          |          |     | _    | 杳詢               | 已產       | 製之發             |        |          |
| 年       | 終與三節慰問金發放作業 >                     | 發放 <b></b>          |          | 125          |               | 公终驰。          | へ良公               | 際融っ       | 生物日          |          | 1 ~ 死1   | ·   |      | <u></u><br>放 資   | 料。       | ~~ - <i>i</i> A |        |          |
| 傊       | 亲制 孫 故 咨 料 径 ,                    | <b>庄</b> 表拼序<br>查询你 |          | SC 19P       | 1 - 591       | 刀 11豆 5//6(   | ्रम               | aff 50% ( | ) ±x(L       | 1 () ш±1 | 1 () 201 |     |      | <i></i> <u>x</u> |          |                 | _      |          |
| 月       | <b>建农放从</b> 员们设<br>野强止知, 收疏       |                     | 月期       | 國休金          | $\checkmark$  |               |                   |           |              |          |          |     |      |                  |          |                 |        |          |
| ЯЯ<br>Я | 动送此班, 府贸                          | /                   | 104      | . 、          | • 3           | 朝別: 1         | Ý                 | ·         |              |          |          |     |      |                  |          |                 |        |          |
| 管       | 从貝州兴奋 <u>州</u> 亘<br>私 答 刻 句 述 , 士 | 機關                  | Alla     | 3030         | 96A           |               | 20.A.#1           | TRUB      | £            |          |          |     |      |                  |          |                 |        |          |
| È       | 一般員科勾福,月                          | 身分證號                |          |              |               | 姓名            | :                 |           |              |          |          |     |      |                  |          |                 |        |          |
| 銓       | 兵常者會於發放                           | 退休生效                |          | > 101        | - 5% t/       | 1 二 信 3       | :]:<br>≿ [≑##3884 | 1929      |              |          |          |     |      |                  |          |                 |        |          |
|         | 資料之異動註記                           | 59 /JX 1月 /I2       | - U      |              | ) 59(1))      |               | 又                 | *         |              | ~        |          |     |      |                  |          |                 |        |          |
|         | 欄位顯示@符號,                          | 異動註記                | □ F      | 又列出          | 有異            | 助註記           |                   |           |              |          |          |     |      |                  |          |                 |        |          |
|         | 可點選顯示異常                           | 高生EVC               | =1       |              |               |               |                   |           |              |          |          |     |      |                  |          |                 |        |          |
|         | 訊息。                               |                     |          | -            |               | ala Pe        | ARE THE           | -         | <b>T</b> (1) |          |          | + = |      | 246.247          | -        | 20140-407       |        | 00 st4   |
|         |                                   | 通知單                 | 姓名<br>身分 | 年度           | 期別            | 貫發<br>余額      | 領取<br>類別          | 月俸        | 自分比          | 本人買物代金   | 大口<br>余額 | 中口  | 小口   | 香補<br>余額         | 月補<br>信金 | 追禰(扣)<br>余額     | 是否列印   | <u> </u> |
|         |                                   | 13-306              | 證號       | ,se          |               | 10R           | AR113             | ця        | 20           | 101032   |          | 104 |      |                  | 19-4 212 | 111 104         | 1 1 10 | MT 40    |

(一)產製發放資料之前,須先點選當期查驗確認,表示已確認過此期之查驗資料,對於查驗異常資料 已做相關停發設定。

- (二)產製所選年度、期別、發放類別之發放資料。
- (三)列印發放清冊,以浮水印清冊辦理核銷。

## 解除鎖定作業

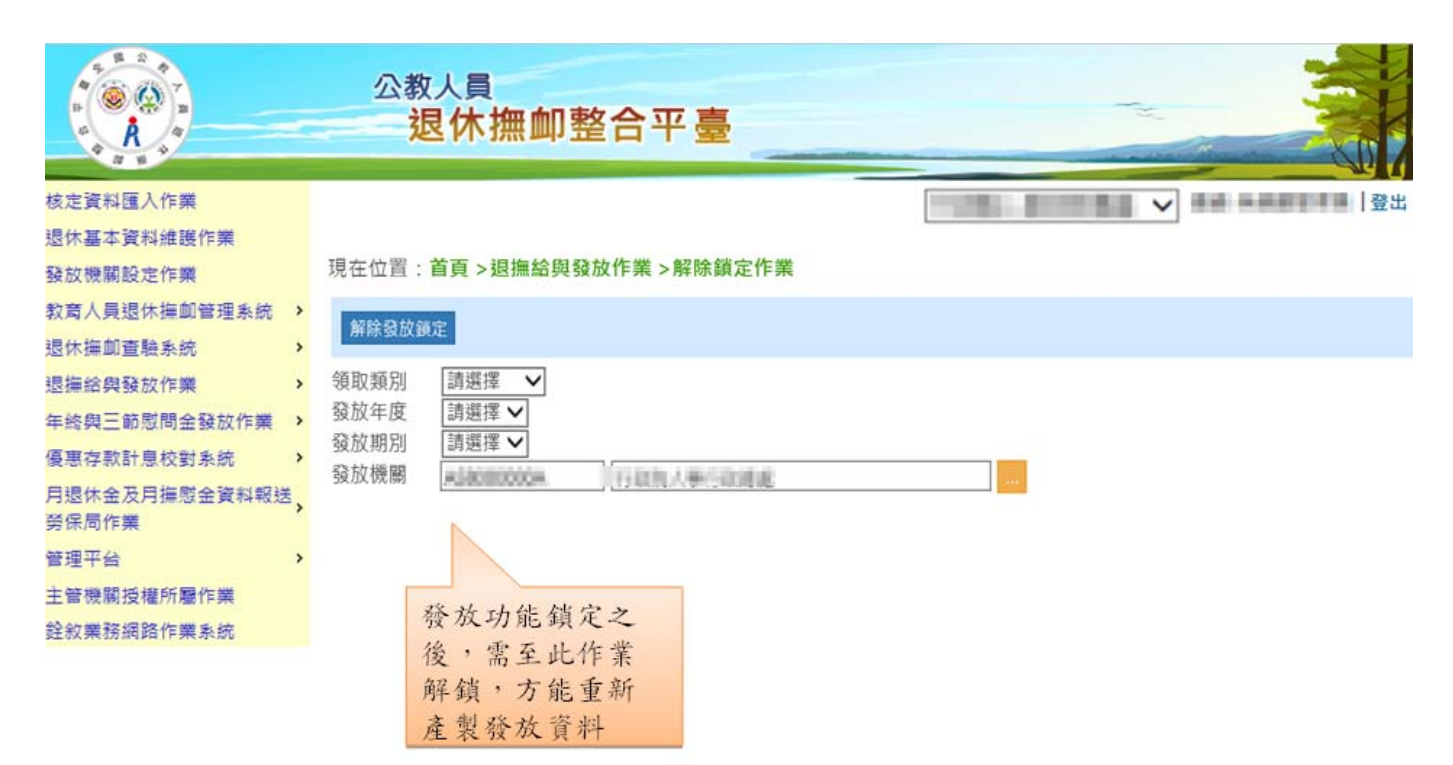

## 統計報表

|                                                                                                    | <sup>公教人員</sup><br>退休撫卹整合平臺                                                                                          |  |
|----------------------------------------------------------------------------------------------------|----------------------------------------------------------------------------------------------------|--|
| 核定資料匯入作業<br>退休基本資料維護作業<br>發放機關設定作業                                                                                                    | 現在位置: <b>首頁 &gt; 退撫給與發放作業 &gt; 統計報表</b>                                                                              |  |
| 教育人員退休撫卹管理系統       >         退休撫卹直驗系統       >         退撫給與發放作業       >         軍總與三節慰問金發放作業       >         復惠存款計息校對系統       >         月退休金及月撫慰金資料報送       >         勞保局作業       > | 產生報表         報表類別       退休每期發放統計總表 ▼         領取類別       月退休金 ▼         發放年度       請選擇 ▼       期別: 請選擇 ▼         發放機關 |  |
| 管理平台 > 主管機關授權所屬作業<br>銓叙業務網路作業系統                                                                                                    | 報表列印                                                                                                    |  |

## 年終與三節慰問金發放作業

- (一) 年終慰問金發放作業
  - 1、 確認每年度 年終慰問金發放對象 (依發放年度 月退休金基準數額標準辦理)。
  - 2、 產製資料。
  - 3、 列印發放清冊,以浮水印清冊辦理核銷。
- (二) 三節慰問金發放作業
  - 1、 輸入年度、領取類別及預設發放金額。
  - 2、 產製資料。
  - 3、 列印發放清冊,以浮水印清冊辦理核銷。

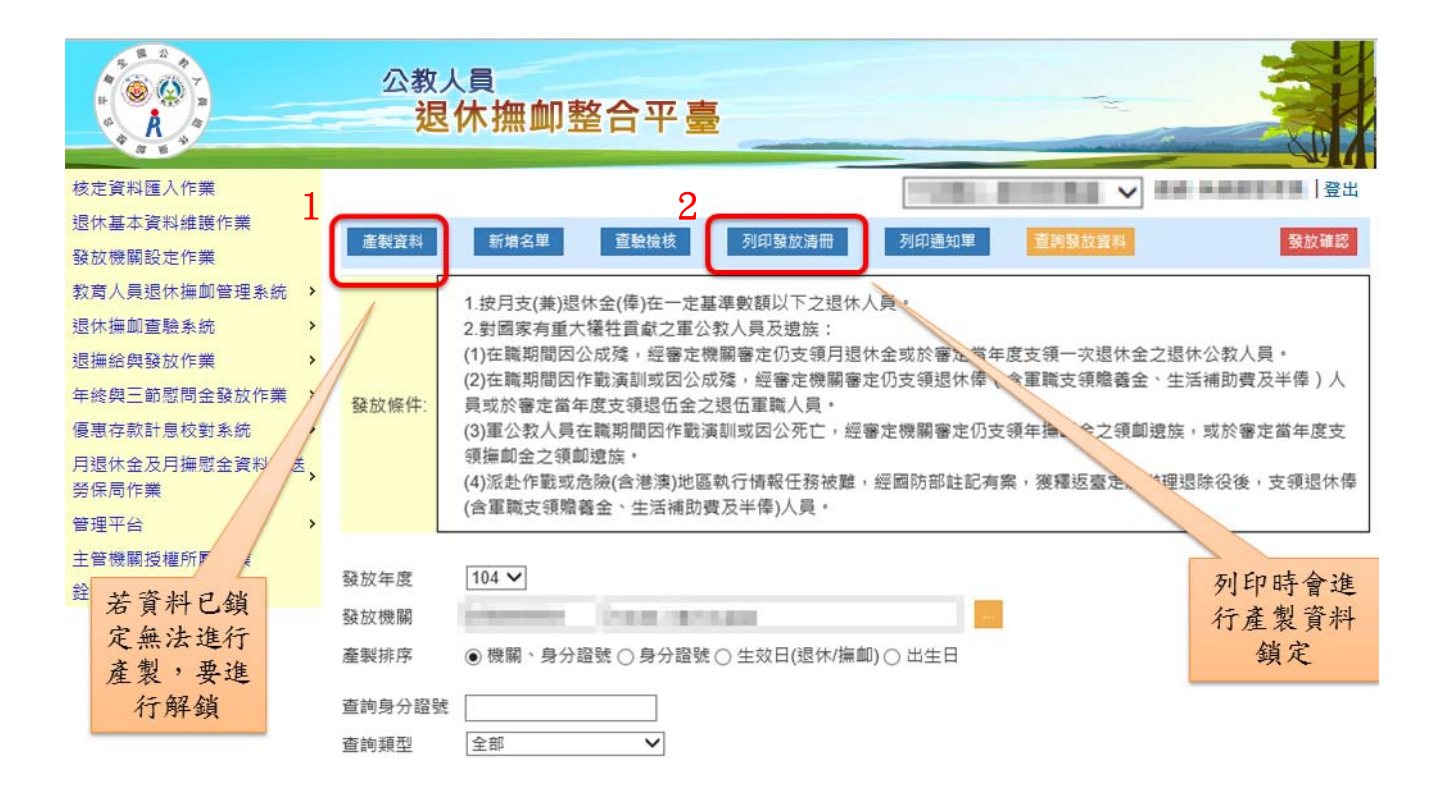

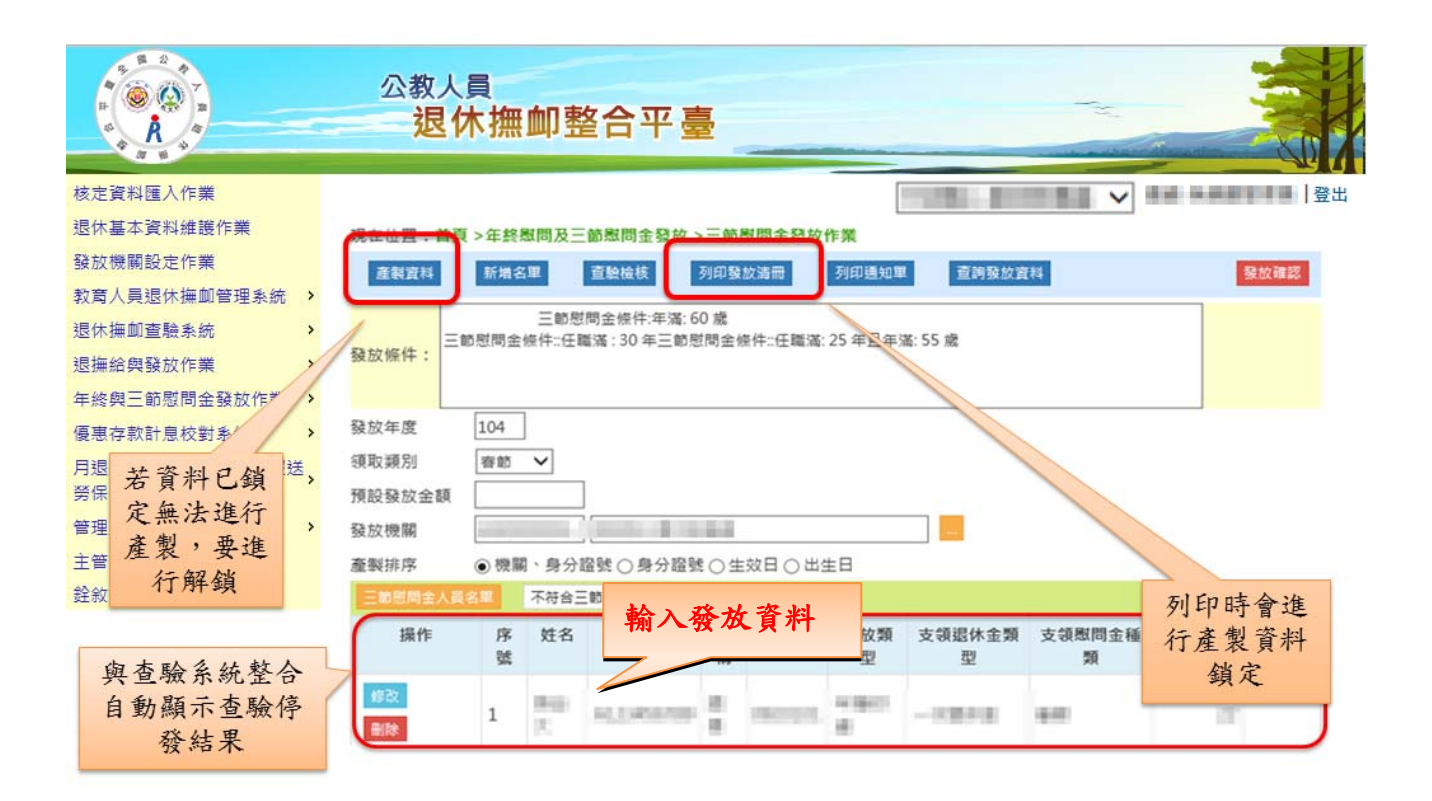

統計報表

|                | 公教人員<br>退休撫卹整合平臺                                             |
|----------------|--------------------------------------------------------------|
| 核定資料匯入作業       |                                                              |
| 退休基本資料維護作業     |                                                              |
| 發放機關設定作業       | 產生EXCEL                                                      |
| 教育人員退休撫卹管理系统 > |                                                              |
| 退休撫卹查驗系統       | 然即 # F / / · / · / · · · · · · · · · · · · ·                 |
| 退撫給與發放作業 >     | 「現取規別」 平総想回並 ▼<br>起主々報 「按人目類別,統計在終時間会發放人動及会額,歷在              |
| 年終與三節慰問金發放作業 > | 報表口傳 按官職等,統計年終慰問金發放人數及金額-歷年                                  |
| 優惠存款計息校對系統 >   | 發放年度 投性別,統計年終感問金發放人數及金額-歷年(得統計各年度)<br>按機關別,統計年終驗問金發放人數及金額-歷年 |
| 月退休金及月撫慰金資料報送, | 發放機關<br>按官職等,統計各級距年終慰問金發給數額-歷年                               |
| 勞保局作業          | 统計級距 按發給類別,統計年終慰問金發放人數及金額-歷年                                 |
| 管理平台           | 設定金額<br>(依設定金額,估算月退休所得(新、舊制月退休金)低於設定金額者之年終慰問金發給人數及經費         |
| 主管機關授權所屬作業     | 1 KARL 主战,但是月28 10/11月<br>彈性統計報表                             |
| 銓紋業務網路作業系統     |                                                              |

## 參數設定作業

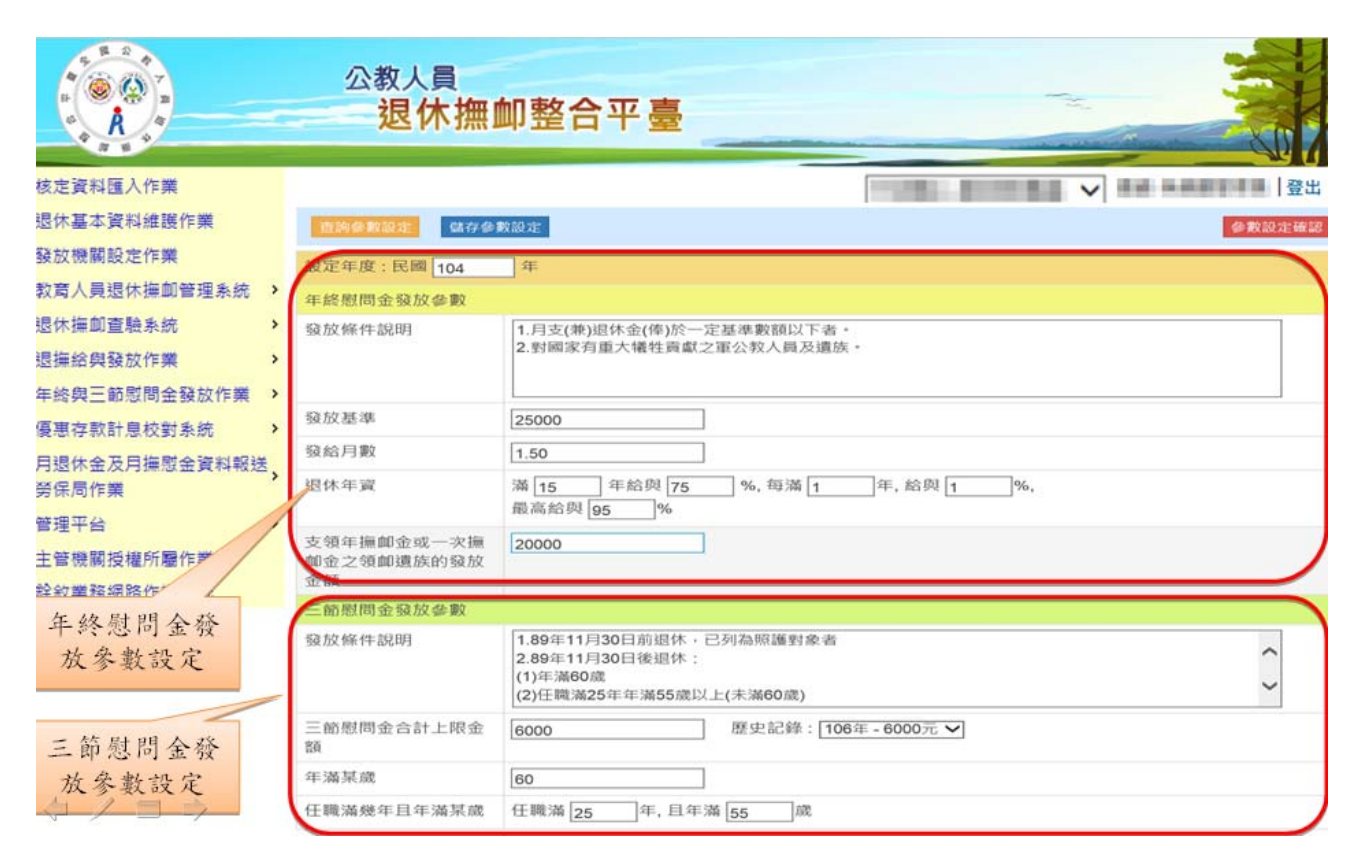

#### 解除發放鎖定作業

|                                           | 公教人員   | 推 <b>邮整合平臺</b>             |       |      |                    |
|-------------------------------------------|--------|----------------------------|-------|------|--------------------|
| 核定資料匯入作業<br>現休其本資料維護作業                    |        |                            | - 100 | ×    |                    |
| 应小量→貝科加設FF来<br>發放機關設定作業<br>教育人員退休撫卹管理系统 > | 解除發放鎖定 |                            |       |      |                    |
| 退休撫卹查驗系統 ><br>退撫給與發放作業 >                  | 發放年度   | 104                        |       | 發放作業 | 列印時會鎮定資<br>重新產製資料, |
| 年終與三節慰問金發放作業 ><br>優惠存款計息校對系統 >            | 領取類別   | 年終 🗸                       |       | 必需.  | 要解除鎖定              |
| 月退休金及月撫慰金資料報送 <b>,</b><br>勞保局作業           | 發放機關   | 458000086A C2203.1#72038.6 |       |      |                    |
| 管理平台 >                                    |        |                            |       |      |                    |
| 主管機關授權所屬作業<br>銓紋業務網路作業系統                  |        |                            |       |      |                    |

解除參數鎖定作業

|                        | 公教人員<br>退休撫卹整合平臺  |             |
|------------------------|-------------------|-------------|
| 核定資料匯入作業               |                   |             |
| 退休基本資料維護作業             |                   |             |
| 發放機關設定作業               |                   |             |
| 教育人員退休撫卹管理系統           | >                 |             |
| 退休撫卹查驗系統               | HTTO: SE XX.SK.AC | 年終、三節發放參數設定 |
| 退撫給與發放作業               | >                 | 鎖定後就無法修改,必需 |
| 年終與三節慰問金發放作業           | > 参数年度 104        | 要解除鎖定       |
| 優惠存款計息校對系統             | <b>&gt;</b>       |             |
| 月退休金及月撫慰金資料報送<br>勞保局作業 | <mark>&gt;</mark> |             |
| 管理平台                   | <b>&gt;</b>       |             |
| 主管機關授權所屬作業             |                   |             |
| 銓敘業務網路作業系統             |                   |             |
|                        |                   |             |

因公傷殘註記上傳作業

|                | 公教人員<br>退休撫 | 卹整合平臺                                                                                                    |    |                                       |      |
|----------------|-------------|----------------------------------------------------------------------------------------------------|----|---------------------------------------|------|
| 核定資料匯入作業       |             |                                                                                                    |    | · · · · · · · · · · · · · · · · · · · |      |
| 退休基本資料維護作業     |             |                                                                                                    |    |                                       |      |
| 發放機關設定作業       | 因公成殘註記查詢    |                                                                                                    |    |                                       |      |
| 教育人員退休撫卹管理系统 > |             |                                                                                                    |    |                                       |      |
| 退休撫卹查驗系統       | 上傳檔案        | CONTRACTOR DE LA CONTRACTOR DE LA CONTRACT | 瀏覽 |                                       |      |
| 退撫給與發放作業 >     |             | 因公成殘註記上傳                                                                                                    |    |                                       |      |
| 年終與三節慰問金發放作業 > |             |                                                                                                    |    |                                       |      |
| 優惠存款計息校對系統 >   | 身分證字號       |                                                                                                    |    |                                       |      |
| 月退休金及月撫慰金資料報送、 | 姓名          |                                                                                                    |    |                                       |      |
| 勞保局作業          |             |                                                                                                    |    |                                       |      |
| 管理平台           |             |                                                                                                    |    |                                       |      |
| 主管機關授權所屬作業     | 上傳年度        | 身分證字號                                                                                                    | 姓名 | 因公成殘日期                                | 給付月數 |
| 銓敘業務網路作業系統     |             |                                                                                                    |    |                                       |      |

## 優惠存款計息校對系統

(一)由本府將臺銀優存檔案匯入。

(二)各機關學校進行校對作業,利用臺銀優存資料查詢,與查驗系統整合自動比對優存計息,若台銀 優存金額大於核定可優存金額則會出現紅字警示。

(三)列印發放清冊,以浮水印清冊辦理核銷。

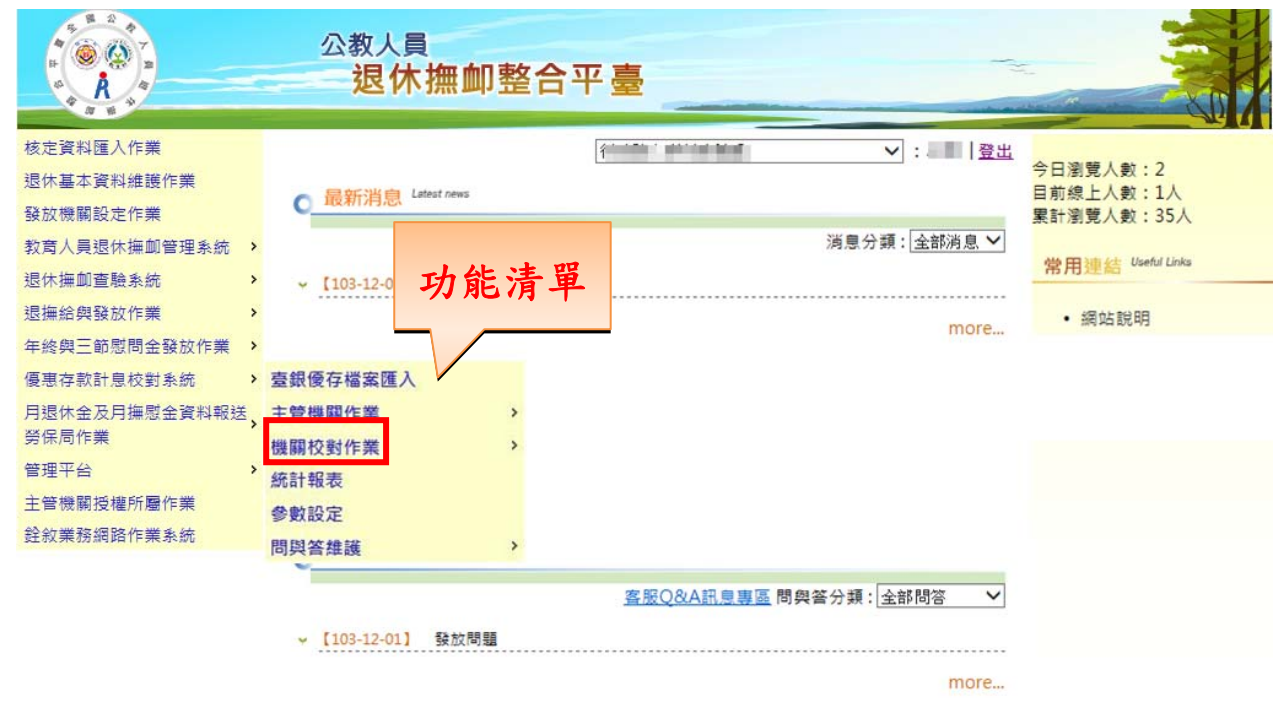

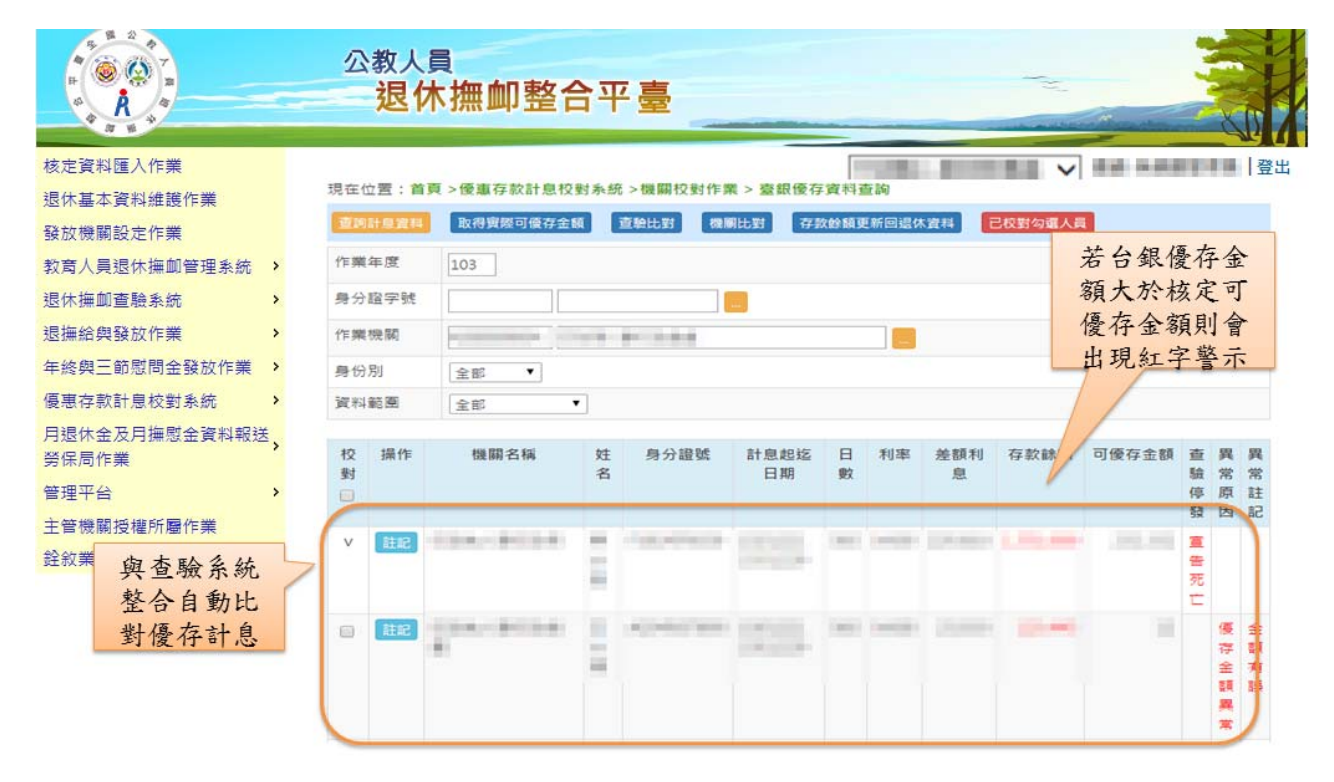

第 19 頁,共 19 頁